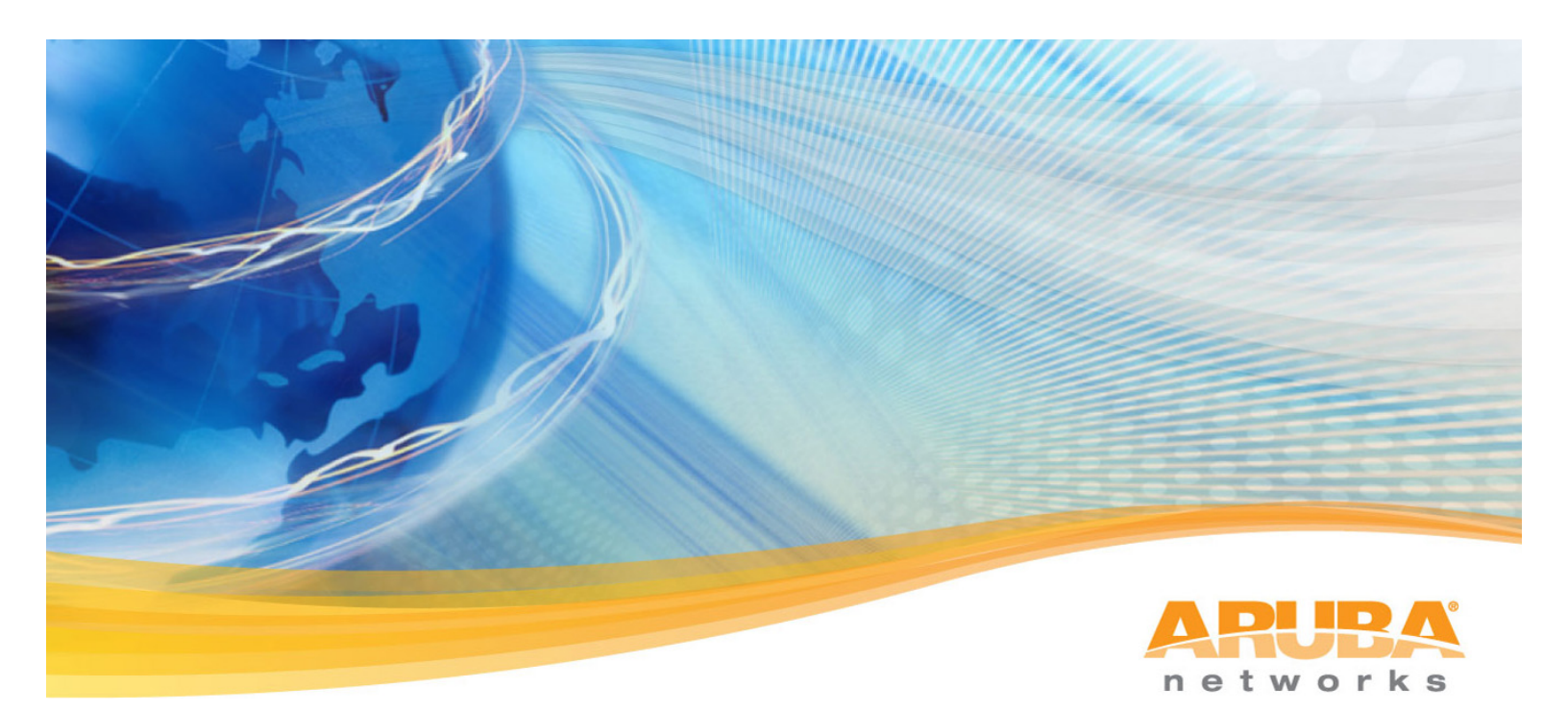

# ArubaOS + Amigopod Integration Cheat Sheet

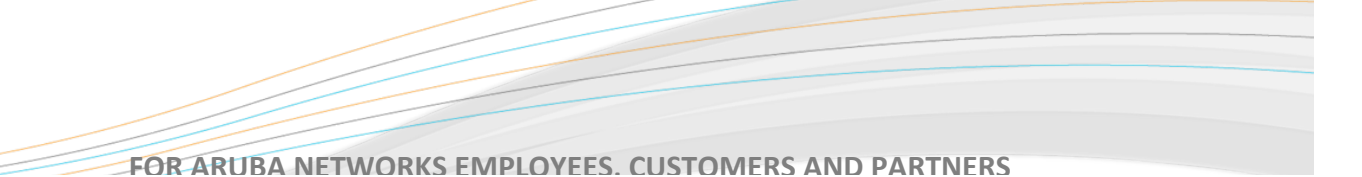

# **Table of Contents**

| 1.  | Create RADIUS Server instance                                   | 3  |
|-----|-----------------------------------------------------------------|----|
| 2.  | Add RADIUS Server to a Server Group                             | 3  |
| 3.  | Create Captive Portal Profile                                   | 4  |
| 4.  | Configure Authentication for Captive Portal Profile             | 5  |
| 5.  | Create AAA Profile                                              | 6  |
| 6.  | Enable Captive Portal on Initial Role of Captive Portal Profile | 7  |
| 7.  | Ensure the Amigopod IP Address allowed in captiveportal policy  | 8  |
| 8.  | Configure Guest VAP with new AAA Profile                        | 9  |
| 9.  | Configure RADIUS NAS for Aruba Controller                       | 10 |
| 10. | Configure Web Login for Captive Portal Authentication           | 11 |
| 11. | Configure RADIUS User Role                                      | 15 |
| 13. | Check RADIUS Accounting is working as expected                  | 17 |
| 14. | Troubleshooting Tips                                            | 18 |

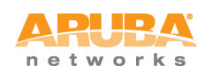

#### 1. Create RADIUS Server instance

The core of Amigopod is a RADIUS server so the basis of the integration in ArubaOS is the full AAA config. Amigopod uses the default ports of 1812 for Authentication and 1813 for Accounting.

| notworks MO           | BILITY CONTROLLER   Aruba620                 |                         |                       |           |                     |
|-----------------------|----------------------------------------------|-------------------------|-----------------------|-----------|---------------------|
| Monitoring Configurat | ion Diagnostics Maintenance Plan             | Events Reports          | ave Configuration 🛛 🦿 |           | Logout admin        |
| Wizards<br>AP Wizard  | Security > Authenticatio                     | on > Servers            |                       |           |                     |
| Controller Wizard     | Servers AAA Profiles L2 Au                   | uthentication L3 Auther | ntication User Rules  | Advanced  |                     |
| WLAN/LAN Wizard       |                                              |                         |                       |           |                     |
| License Wizard        | + Server Group                               | RADIUS Server > Guest-A | uth                   | Show Refe | rence Save As Reset |
| Network<br>Controller | RADIUS Server                                |                         |                       |           | •••••               |
| VLANs                 | Guest-Auth                                   | Host                    | 110.0.20.58           | Кеу       | Retype:             |
| Ports                 |                                              |                         |                       |           | •••••               |
| Uplink                | LDAP Server                                  | Auth Port               | 1812                  | Acct Port | 1813                |
| IP                    | + Internal DB                                | Datus servite           | 2                     | Timesut   | E                   |
| Security              |                                              | Retransmits             | 3                     | Timeout   | 5 Sec               |
| Authentication        | <ul> <li>Tacacs Accounting Server</li> </ul> | NAS ID                  | Aruba620              | NAS IP    | 10.0.20.45          |
| Access Control        |                                              | Use MD5                 |                       | Mode      |                     |
| AB Configuration      | IACACS Server                                |                         |                       |           |                     |
| AP Installation       | Windows Server                               |                         |                       |           |                     |
| Management            |                                              |                         |                       |           |                     |
| General               |                                              |                         |                       |           |                     |
| Administration        |                                              |                         |                       |           |                     |
| Certificates          |                                              |                         |                       |           |                     |
| SNMP                  |                                              |                         |                       |           |                     |
| Logging               |                                              |                         |                       |           |                     |
| Clock                 |                                              |                         |                       |           |                     |

#### 2. Add RADIUS Server to a Server Group

Add the newly created RADIUS Server to a Server Group so it is ready to be referenced in future AAA Profiles.

| networks MOB                 | ILITY CONTROLLER   Aruba620      |                    |                  |            |       |         |          |               |              |
|------------------------------|----------------------------------|--------------------|------------------|------------|-------|---------|----------|---------------|--------------|
| Monitoring Configuration     | Diagnostics Maintenance Pla      | in Events Reports  | Save Configurat  | ion 🦿      |       |         |          |               | Logout admin |
| Wizards S                    | Security > Authenticati          | on > Servers       |                  |            |       |         |          |               |              |
| Controller Wizard            | Servers AAA Profiles L2 A        | Authentication L3  | Authentication   | User Rules | Advar | iced    |          |               |              |
| WLAN/LAN Wizard              |                                  |                    |                  |            |       |         |          |               |              |
| License Wizard               | <ul> <li>Server Group</li> </ul> | Server Group > Gu  | est-Auth-Srv     |            |       | 1       | Show Ref | erence Save A | As Reset     |
| Network                      | default                          |                    |                  |            |       |         |          |               |              |
| Controller                   | Guest-Auth-Srv                   | Fail Through       |                  |            |       |         |          |               |              |
| VLANs                        | Guarantia                        | -                  |                  |            |       |         |          |               |              |
| Ports                        | internal                         | Servers            |                  |            |       |         |          |               |              |
| Uplink                       | DADUIS Server                    | Name<br>Cuest Auth | Server-Type      | trim-      | FQDN  | Match-R | tule     | Action        | s            |
| IP                           | KADIOS Server                    | Guest-Auth         | Radius           | NO         |       |         |          | Edit Delete   |              |
| Security                     | Guest-Auth                       | New                |                  |            |       |         |          |               |              |
| Authentication               |                                  | Server Rules       |                  |            |       |         |          |               |              |
| Access Control               | LDAP Server                      | Priority Att       | ribute Operation | Operand    | Туре  | Action  | Value    | validated     | Actions      |
| Wireless<br>AP Configuration | + Internal DB                    | New                |                  |            |       |         |          |               |              |
| AP Installation              | Theses Accounting Server         |                    |                  |            |       |         |          |               |              |
| Management                   |                                  |                    |                  |            |       |         |          |               |              |
| General                      | + TACACS Server                  |                    |                  |            |       |         |          |               |              |
| Administration               |                                  |                    |                  |            |       |         |          |               |              |
| Certificates                 | Windows Server                   |                    |                  |            |       |         |          |               |              |
| SNMP                         |                                  |                    |                  |            |       |         |          |               |              |
| Logging                      |                                  |                    |                  |            |       |         |          |               |              |
| Clock                        |                                  |                    |                  |            |       |         |          |               |              |

networks

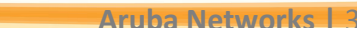

# 3. Create Captive Portal Profile

One of the key features of Amigopod is the ability to host the branded Web Login or Captive Portal pages on the Amigopod appliance. The Captive Portal profile allows us to configure both the Login and optionally Welcome Pages to be hosted by Amigopod.

| networks                        | Cor      | figuration                                             |                                      | AB                 |                             | 200<br>1.00<br>1.00    |            |
|---------------------------------|----------|--------------------------------------------------------|--------------------------------------|--------------------|-----------------------------|------------------------|------------|
| Monitoring Config               | guration | Diagnostics Maintenance Plan Events                    | Reports                              |                    |                             | Save Configuration     | Logout adm |
| Network<br>Controller           |          | Security > Authentication > L3 Au                      | uthentication                        |                    |                             |                        |            |
| VLANs<br>Ports                  |          | Servers AAA Profiles L2 Authentication                 | L3 Authentication User Rules         | Advanced           |                             |                        |            |
| IP<br>Security                  |          | Captive Portal Authentication Profile     amicopood-co | Captive Portal Authentication Profi  | le > amigopod-cp   |                             | Save As                | Reset      |
| Access Control                  |          | Server Group default                                   | Default Role                         | guest 💟            | Redirect Pause              | 10 sec                 |            |
| Wireless<br>AP Configuration    |          | 🗈 default                                              | User Login                           |                    | Guest Login                 |                        |            |
| AP Installation                 |          | E VDN A destruites Burlis                              | Logout popup window                  |                    | Use HTTP for authentication |                        |            |
| Management<br>General           |          | VPN Authentication Profile                             | Logon wait minimum wait              | 5 sec              | Logon wait maximum wait     | 10 sec                 |            |
| Administration                  |          |                                                        | logon wait CPU utilization threshold | 60 %               | Max Authentication failures | 0                      |            |
| Certificates                    |          |                                                        | Show FQDN                            |                    | Use CHAP (non-standard)     |                        |            |
| Logging                         |          |                                                        | Sygate-on-demand-agent               |                    | Login page                  | ).20.15/weblogin.php/5 |            |
| Clock                           |          |                                                        | Welcome page                         | /auth/welcome.html | Show Welcome Page           | <b>v</b>               |            |
| Advanced Services<br>Redundancy |          |                                                        | Proxy Server Configuration           |                    |                             |                        |            |
| IP Mobility                     |          |                                                        |                                      |                    |                             |                        |            |
| Wired Access                    |          |                                                        |                                      |                    |                             |                        |            |
| Wireless<br>All Profiles        |          |                                                        |                                      |                    |                             |                        |            |
|                                 |          |                                                        |                                      |                    |                             |                        |            |
|                                 |          |                                                        | <                                    |                    |                             |                        | <u>×</u>   |
|                                 |          |                                                        |                                      |                    |                             |                        | Apply      |
|                                 |          | Commands                                               |                                      |                    |                             | View                   | Commande   |
|                                 |          | commands                                               |                                      |                    |                             | view                   | committus  |
|                                 | _        |                                                        |                                      |                    |                             |                        |            |
| Aruba Networks®                 |          |                                                        |                                      |                    |                             |                        |            |

For example, we could set these pages to the following:

- Login Page: https://<Amigopod IP Address or FQDN>/Aruba\_login.php
- Welcome Page: https://<Amigopod IP Address or FQDN>/Aruba\_welcome.php

These URLs will be defined on the Amigopod in a later step as part of the Web Login configuration.

**Note:** Based on your customer's security policy make sure to change the Default Role of the Captive Portal profile to a Role that includes appropriate firewall policies.

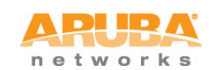

# 4. Configure Authentication for Captive Portal Profile

Now the new Captive Portal Profile has been created, make sure the Server Group for the Amigopod RADIUS definition is selected as the authentication source.

| networks Co                                                                                                    | nfiguration                                           |                                       |            | POWER O STARUS O      | 200<br>E           |                |
|----------------------------------------------------------------------------------------------------|-------------------------------------------------------|---------------------------------------|------------|-----------------------|--------------------|----------------|
| Monitoring Configuration                                                                                                    | n Diagnostics Maintenance Plan Events                 | Reports                               |            |                       | Save Configuration | Logout admin   |
| Network<br>Controller                                                                                                    | Security > Authentication > L3 A                      | uthentication                         |            |                       |                    |                |
| VLANs<br>Ports                                                                                                    | Servers AAA Profiles L2 Authentication                | L3 Authentication User Rules Advanced |            |                       |                    |                |
| IP<br>Security<br>Authentication                                                                                                    | Captive Portal Authentication Profile     amigopod-cp | Server Group > amigopod-srv V         |            |                       | Save As            | Reset          |
| Access Control                                                                                                    | Server Group amigopod-                                | Servers                               |            |                       |                    |                |
| Wireless<br>AP Configuration                                                                                                    | • default                                             | Name trim-FQDN<br>amigopod No         | match-FQDN | Server-Type<br>Radius | Edit Delete        |                |
| Management<br>General                                                                                                    | VPN Authentication Profile                            | Server Rules                          |            |                       |                    |                |
| Administration<br>Certificates<br>SNMP<br>Logging<br>Clock<br>Advanced Services<br>Redundancy<br>JP Mobility<br>Wred Access<br>Wireless<br>All Profiles |                                                       | Priority Attribute Opera              | Operand    | Action                | Value Action       | S              |
|                                                                                                    |                                                       |                                       |            |                       |                    | Apply          |
|                                                                                                    | Commands                                              |                                       |            |                       | Viev               | Commands       |
| Aruba Networks®                                                                                                    |                                                       |                                       |            |                       |                    | E-mail Support |

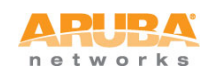

# 5. Create AAA Profile

The AAA Profile should be configured to have the *Initial Role* reference the newly created Captive Portal Profile.

| Cont                                                                                                    | figuration                                                                                                    |                                       | ARUBA         |                                 | 200                |               |
|----------------------------------------------------------------------------------------------------|----------------------------------------------------------------------------------------------------|---------------------------------------|---------------|---------------------------------|--------------------|---------------|
| Monitoring Configuration Network Controller VLANs                                                                                                    | Diagnostics Maintenance Plan Events Reports Advanced Services > All Profile Managemen                                                                                                    | nt                                    |               |                                 | Save Configuration | Logout admir  |
| Ports                                                                                                    | Profiles                                                                                                    |                                       | Profil        | e Details                       |                    |               |
| IP<br>Security<br>Authentication                                                                                                    | AP     RF Management     Wreless LAN                                                                                                    | AAA Profile > amigopod-aaa            |               |                                 | Save As            | Reset         |
| Access Control                                                                                                    | SSID Profile                                                                                                    | Initial role                          | amigopod-cp 💌 | MAC Authentication Default Role | guest 🗸            |               |
| Wireless<br>AP Configuration                                                                                                    | Virtual AP profile                                                                                                    | 802.1X Authentication Default<br>Role | guest 💟       | User derivation rules           | NONE 💌             |               |
| AP Installation                                                                                                    | AAA Profile                                                                                                    | Wired to Wireless Roaming             |               | SIP authentication role         | NONE 🗸             |               |
| General<br>Administration<br>Certificates<br>SNMP<br>Logging<br>Clock<br>Clock<br>Advanced Services<br>Redundancy<br>IP Mobility<br>Wreles<br>Al Profiles | Aufentication Profile MAC Aufentication Profile MAC Aufentication Profile B02.1X Authentication Profile B02.1X Authentication Server Group RADIUS Accounting Server Group RADIUS Accounting Server Group      default     default     default-dot1x     default-dot1x     default-dot |                                       |               |                                 |                    |               |
|                                                                                                    |                                                                                                    | <                                     |               |                                 |                    |               |
|                                                                                                    |                                                                                                    |                                       |               |                                 |                    | Apply         |
|                                                                                                    | Commands                                                                                                    |                                       |               |                                 | Vie                | ew Commands   |
| An des Michaeles @                                                                                                    |                                                                                                    |                                       |               |                                 |                    | E mail Curren |

Also ensure the *RADIUS Accounting Server Group* of the AAA profile is pointing to the Server Group created in Step 2 above.

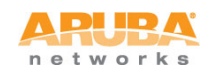

# 6. Enable Captive Portal on Initial Role of Captive Portal Profile

This step is easy to miss and the Captive Portal will not be triggered.

| ation Diagnostics Maintenance                       | Plan Events Reports Save Con | figuration                                      |                                   |
|-----------------------------------------------------|------------------------------|-------------------------------------------------|-----------------------------------|
| Security > User Rol                                 | es > Edit Role(GoogleGue     | st-guest-logon)                                 |                                   |
| User Boles System Bol                               | es Policies Time Ranges Gue  | st Access                                       |                                   |
| User Roles System Role                              |                              |                                                 |                                   |
|                                                     |                              |                                                 |                                   |
|                                                     |                              |                                                 |                                   |
| Firewall Policies                                   |                              |                                                 |                                   |
|                                                     |                              |                                                 |                                   |
| Name                                                | Rule Count                   | AP Group                                        | Action                            |
| logon-control                                       | 6                            |                                                 | Edit Delete 🔺 🔻                   |
| captiveportal                                       | 8                            |                                                 | Edit Delete 🔺 🔻                   |
| Add                                                 |                              |                                                 |                                   |
|                                                     |                              |                                                 |                                   |
| D                                                   |                              |                                                 |                                   |
| Re-authentication Interve                           | al                           |                                                 |                                   |
| Disabled                                            | Char                         | (0 disables re-authentication. A positive value | enables authentication 0 - 4096 ) |
|                                                     |                              | <u>.</u>                                        | ,                                 |
| Role VLAN ID                                        |                              |                                                 |                                   |
| Not Assigned                                        | Not Assigne                  | d 🗘 Change                                      |                                   |
|                                                     |                              |                                                 |                                   |
| Bandwidth Contract                                  |                              |                                                 |                                   |
| Upstream: Not Enforced                              | [                            | Change Der User                                 |                                   |
| Downstream: Not Enforced                            |                              | Change Per User                                 |                                   |
|                                                     |                              |                                                 |                                   |
| VPN Dialer                                          |                              |                                                 |                                   |
| Not Assigned                                        | Not Assigne                  | d Change                                        |                                   |
| iner i surgites                                     |                              |                                                 |                                   |
| L2TP Pool                                           |                              |                                                 |                                   |
|                                                     | Not Assigned                 | d Change                                        |                                   |
| detault-1/to-pool                                   | Choc Assigne                 |                                                 |                                   |
| derault-12tp-pool                                   |                              |                                                 |                                   |
| BPTP Pool                                           |                              |                                                 |                                   |
| PPTP Pool                                           | Not Assign                   | d Change                                        |                                   |
| default-I2tp-pool default-pptp-pool                 | Not Assigne                  | d 🗘 Change                                      |                                   |
| derault-Iztp-pool<br>PPTP Pool<br>default-pptp-pool | Not Assigne                  | d 🗘 Change                                      |                                   |

Select the configured Captive Portal profile from the dropdown box and click the Change button to activate the redirect to Amigopod.

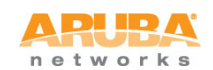

#### 7. Ensure the Amigopod IP Address allowed in captiveportal policy

An entry needs to be placed in the firewall policy used to control pre-authentication traffic for the guest users. Typically this is defined in the *captiveportal* policy can be modified easily through the CLI or GUI.

It is handy to define the Amigopod appliance in an alias definition as shown below:

```
netdestination Amigopod
host 10.0.20.15
```

Add an entry that allows the client based HTTPS traffic to reach the hosted Captive Portal pages on the Amigopod appliance:

```
ip access-list session captiveportal
user alias Amigopod svc-http permit
user alias mswitch svc-https dst-nat
user any svc-http dst-nat 8080
user any svc-https dst-nat 8081
```

The equivalent the GUI configuration will look something like the screenshot below:

| APUPA MO                       | DBILITY CON   | TROLLER                | EBC-Master      |              |       |            |        |            |                    |           |     |                 |        |        |           |
|--------------------------------|---------------|------------------------|-----------------|--------------|-------|------------|--------|------------|--------------------|-----------|-----|-----------------|--------|--------|-----------|
| Monitoring Configura           | ation Diagno: | stics Maintenar        | nce Plan Eve    | nts Reports  | Sav   | e Configur | ation  |            |                    |           |     |                 |        | Log    | out admin |
| Wizards<br>AP Wizard           | Security      | <pre>&gt; Firewa</pre> | II Policies     | > Edit IP    | v4 Se | ession     | (capti | veportal)  |                    |           |     |                 |        |        |           |
| Controller Wizard              | User Role     | es System F            | toles Policies  | Time Rar     | nges  | Guest A    | ccess  |            |                    |           |     |                 |        |        |           |
| WLAN/LAN Wizard                |               |                        |                 |              |       |            |        |            |                    |           |     |                 |        |        | « Back    |
| Network                        | Rules         |                        |                 |              |       |            |        |            |                    |           |     |                 |        |        |           |
| Controller                     | Source        | Destination            | Service         | Action       | Log   | Mirror     | Queue  | Time Range | Pause ARM Scanning | BlackList | TOS | 802.1p Priority | Ad     | tion   |           |
| VLANs                          | user          | amigopod               | svc-https       | permit       |       |            | Low    |            |                    |           |     |                 | Delete |        | •         |
| Ports                          | user          | amigopod               | svc-http        | permit       |       |            | Low    |            |                    |           |     |                 | Delete |        |           |
| Cellular Profile               | user          | controller             | svc-https       | dst-nat 8081 |       |            | Low    |            |                    |           |     |                 | Delete |        | -         |
| IP                             | user          | any                    | svc-http        | dst-nat 8080 |       |            | Low    |            |                    |           |     |                 | Delete |        |           |
| Security                       | user          | any                    | svc-https       | dst-nat 8081 |       |            | Low    |            |                    |           |     |                 | Delete |        |           |
| Access Control                 | user          | any                    | svc-http-proxy1 | dst-nat 8088 |       |            | Low    |            |                    |           |     |                 | Delete |        |           |
| Wireless                       | user          | any                    | svc-http-proxy2 | dst-nat 8088 |       |            | Low    |            |                    |           |     |                 | Delete |        |           |
| AP Configuration               | user          | any                    | svc-http-proxy3 | dst-nat 8088 |       |            | Low    |            |                    |           |     |                 | Delete |        |           |
| AP Installation                | Add           |                        |                 |              |       |            |        |            |                    |           |     |                 |        |        |           |
| Management<br>General          |               |                        |                 |              |       |            |        |            |                    |           |     |                 |        | 1      | Apply     |
| Administration<br>Certificates | Comman        | ds                     |                 |              |       |            |        |            |                    |           |     |                 | Vie    | ew Con | nmands    |
| SNMP                           |               |                        |                 |              |       |            |        |            |                    |           |     |                 |        |        |           |

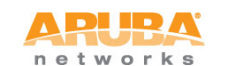

## 8. Configure Guest VAP with new AAA Profile

This cheat sheet assumes you have already got a Guest SSID up and running and the associated VAP deployed to an appropriate AP Group. To activate the new Amigopod specific Guest configuration, edit your VAP and ensure the *AAA Profile* for the VAP is set to the new AAA Profile configured in the previous step.

| notworks Conf                                  | iguration                                                    |                |                        | PUERA<br>Status |                 |                         | 00             |
|------------------------------------------------|--------------------------------------------------------------|----------------|------------------------|-----------------|-----------------|-------------------------|----------------|
| Monitoring Configuration                       | Diagnostics Maintenance Plan                                 | Events Reports |                        |                 |                 | Save Configuration      | Logout admin   |
| Network<br>Controller<br>VLANs                 | Advanced Services > All I                                    | Profile Manag  | ement                  |                 |                 |                         |                |
| Ports                                          | Profiles                                                     |                |                        |                 | Profile Details |                         |                |
| IP<br><b>Security</b><br>Authentication        | AP     RF Management     Wireless LAN                        | ^              | SSID Profile >         |                 |                 |                         | Reset          |
| Access Control<br>Wireless<br>AP Configuration | <ul> <li>SSID Profile</li> <li>Virtual AP profile</li> </ul> | ≅              | Basic Advanced Network |                 |                 |                         |                |
| AP Installation                                | <ul> <li>amigopod-vap</li> </ul>                             |                | Network Name (SSID)    |                 | amigopod        |                         |                |
| Management<br>General<br>Administration        | <ul> <li>SSID Profile</li> <li>AAA Profile</li> </ul>        | NEW<br>default | 802.11 Security        | ~ ~             |                 |                         |                |
| Certificates<br>SNMP                           | ● default                                                    |                | Network Authentication | • None 0 802.1x | WEP C WPA C V   | VPA-PSK C WPA2 C WPA2-P | SK             |
| Logging                                        | AAA Profile                                                  |                | Encryption             | • Open C WEP    |                 |                         |                |
| Clock<br>Advanced Services<br>Redundancy       | MAC Authentication Profile                                   | >              | < "                    |                 | IIII            |                         | >              |
| IP Mobility                                    |                                                              |                |                        |                 |                 |                         | Apply          |
| Wired Access                                   | Commands                                                     |                |                        |                 |                 |                         | View Commando  |
| Wireless                                       | Commitatios                                                  |                |                        |                 |                 |                         | view Commands  |
| All Profiles                                   |                                                              |                |                        |                 |                 |                         |                |
| Aruba Networks®                                |                                                              |                |                        |                 |                 |                         | E-mail Support |

Assuming all this setup correctly the Aruba Controller should now be attempting to redirect to the Amigopod hosted Web Login page.

The next steps are to setup the corresponding components on the Amigopod configuration.

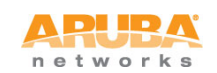

#### 9. Configure RADIUS NAS for Aruba Controller

An entry for the Aruba Controller needs to be created under the Amigopod RADIUS Services  $\rightarrow$  NAS List. The NAS Type should always be set for *Aruba (RFC 3576)* to allow the Amigopod to enable the support for RADIUS Dynamic Authorization.

As usual the shared secret must match on the Amigopod and the ArubaOS RADIUS Server definition.

| Home »              | RADIUS Ne                  | twork Access Servers                                                                                          |        |
|---------------------|----------------------------|----------------------------------------------------------------------------------------------------|--------|
| Aruba Networks a    | Each network access server | that will use this RADIUS server for authentication or accounting purposes should be defined here.            | 🙆 Heli |
| Suest Manager »     | Ouick Help                 | Create                                                                                                    |        |
| Hotspot Manager >   | Guiok Holp                 | ordate                                                                                                    |        |
|                     |                            | Create Network Access Server                                                                                  |        |
| teporting Manager > | * Name:                    | Aruba-6000<br>A descriptive name for the network access server (NAS). This name is used to identify each NAS. |        |
| dministrator        | 1.000                      | 10.0.20.58                                                                                                    |        |
| ADIUS Services .    | * IP Address:              | The IP address or hostname of the network access server.                                                      |        |
| Chart Lines         |                            | Aruba (RFC 3576 support)                                                                                      |        |
| Start Here          | * NAS Type:                | Select the type of NAS.                                                                                       |        |
| Server Control      |                            |                                                                                                    |        |
| Server              | - Shared Secret:           | The shared secret used by this network access server.                                                         |        |
| Configuration       | t Careford Character       |                                                                                                    |        |
| Authentication      | Confirm Shared Secret:     | Confirm the shared secret for this network access server.                                                     |        |
| Database List       |                            |                                                                                                    |        |
| Dictionary          | Department                 |                                                                                                    |        |
| NAS List            | Description:               |                                                                                                    |        |
| User Roles          |                            | Enter notes or descriptive text here                                                                          |        |
| Web Logins          | Web Login:                 | Create a RADIUS Web Login page for this network access server                                                 |        |
|                     |                            |                                                                                                    |        |

You can optionally check the *Web Login* option at the bottom of the form to automatically create the Web Login form based on the Aruba Networks presets.

**Note:** Once you have clicked the *Create NAS Device* you will be prompted to Restart the RADIUS Server. This is essential, as the RADIUS Server within Amigopod will reject any request from the Aruba Controller as unknown until the restart has been performed.

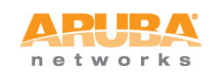

#### 10. Configure Web Login for Captive Portal Authentication

Assuming you selected the *Web Login* checkbox on the previous step, there will already be a newly created Web Login page under the RADIUS Services  $\rightarrow$  Web Logins. The screenshot below shows you the automatically created Web Login but you can equally create a new one manually at a later stage.

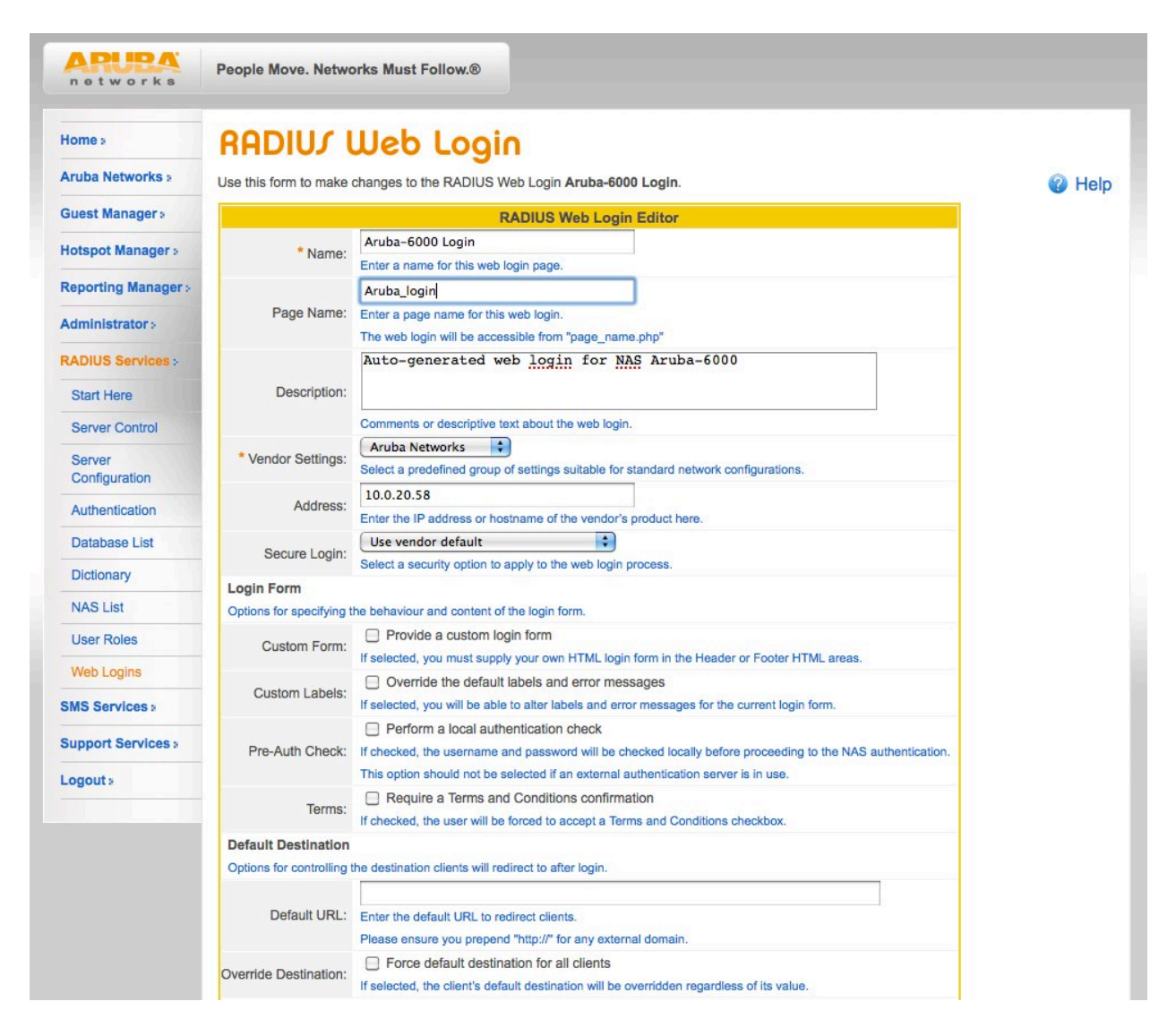

The *Page Name* field is what defines the URL that will be hosted on the Amigopod appliance. For example in step 3 of this document we configured the Login Page of the Captive Portal Profile to be the following URL:

https://<Amigopod IP Address or FQDN>/Aruba\_login.php

As you can see the screenshot has got the Aruba\_login name defined – there is no need to include the .php extension as this will be automatically appended.

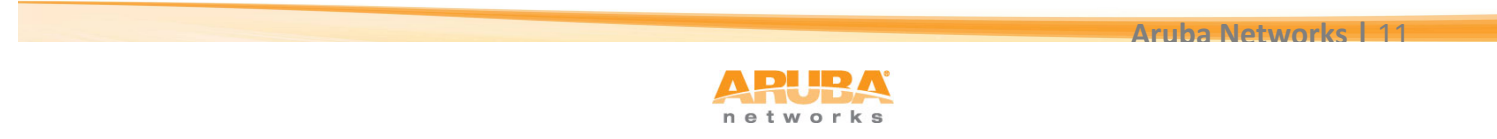

The IP Address should be set to Aruba Controller IP Address. That is, this address needs to be available from the wireless/wired client via the *captiveportal* policy on the controller.

As you can see there are several Login Form options that allow you to override the default Login Form and Labels used to reference User and Password fields. These typically do not need to be changed.

The *Pre-Auth Check* is only required for Advanced configurations where you might need to ensure the username and password pair is valid before initiating the RADIUS transaction from the Aruba Controller. Given the Web Login and RADIUS database is hosted on the same appliance we can perform a query locally prior to firing a RADIUS transaction.

You can enable the display of an Accept Terms & Conditions option of the login page if required. This refers to the default T&Cs URL defined under Guest Manager  $\rightarrow$  Customization  $\rightarrow$  Customize Guest Manager.

|                   | external/terms.html                                                       |
|-------------------|---------------------------------------------------------------------------|
|                   | The URL of a terms and conditions page. If non-blank, this will enable a  |
| Terms Of Use URL: | "terms of use" checkbox on the create account page, which must be checked |
|                   | in order to create a new account. The URL here is specified as the        |
|                   | terms of use and is opened in a new window.                               |

Unfortunately, as of ArubaOS 6.x there is an issue default the Default Destination capability shown in the Web Login configuration. This option is designed to allow you to define an override URL that the wireless/wired user is sent to post authentication. The obvious work around this issue is to set the post authentication URL in the Welcome Page of the ArubaOS Captive Portal Profile.

You can leverage the Amigopod skin technology to quickly brand the Captive Portal displayed to the wireless/wired users. These skins are available as a professional service as a purchasable SKU or there are also Custom and Blank Skins available for those customer's that wish to perform their own HTML/CSS style customization.

The *Title* field allows you to customize the Page Title displayed in the Browser.

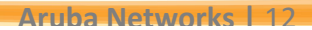

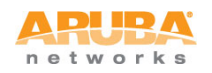

**ArubaOS + Amigopod Integration Cheet Sheet** 

| Options for controlling | the destination clients will redirect to after login.                                                                                                    |
|-------------------------|----------------------------------------------------------------------------------------------------|
| Default URL:            | Enter the default URL to redirect clients.                                                                                                    |
|                         | Please ensure you prepend "http://" for any external domain.                                                                                                    |
| verride Destination:    | Force default destination for all clients<br>If selected, the client's default destination will be overridden regardless of its value.                                                                           |
| ogin Page               |                                                                                                    |
| Options for controlling | the look and feel of the login page.                                                                                                    |
| * Skin:                 | Aruba Networks Skin                                                                                                    |
| Title:                  | Login                                                                                                    |
|                         | The title to display on the web login page.                                                                                                    |
| Header HTML:            | <pre>{if \$errmsg} {nwa_icontext type=error}{\$errmsg}{/nwa_icontext} {/if}  Please login to the network using your amigopod     username and password.  Insert content item Insert self-registration link</pre> |
| Footer HTML:            | Contact a staff member if you are experiencing<br>difficulty logging in.                                                                                                    |
|                         | HTML template code displayed after the login form.                                                                                                    |

The *Header, Footer, Login* HTML allow you add and modify the displayed text and/or content displayed on the Web Login page. As you can see there are options to Insert Content and Self-Registration page (respectively found in Administrator  $\rightarrow$  Content Manager & Guest Manager  $\rightarrow$  Customization  $\rightarrow$  Guest Self Registration).

You will notice the code at the top of the Header HTML that parses the redirect URL from the Aruba Controller – if there has been an authentication error the controller returns an error message in the *errmsg* variable.

There is an option to set a *Login Delay* option which will pause the login process at the point where the contents of the above Login Message HTML will be displayed. This is a useful point to grab the contents of a View Source in the client's browser if you need to troubleshoot any Captive Portal issues.

Finally, each Web Login page can be configured with Access Lists to allow or deny specific IP Source Address ranges. There is an option to select the web server behavior when responding to an invalid request.

|                        | The time in seconds to delay while displaying the login message.                                        |
|------------------------|----------------------------------------------------------------------------------------------------|
| Network Login Acce     | 155                                                                                                    |
| Controls access to the | login page.                                                                                             |
| Allowed Access:        | Enter the IP addresses and networks from which logins are permitted.                                    |
| Denied Access:         | Enter the IP addresses and networks that are denied login access.                                       |
| * Deny Behavior:       | Send HTTP 404 Not Found status<br>Select the response of the system to a request that is not permitted. |
|                        |                                                                                                    |

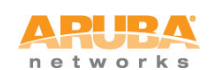

# 11. Configure RADIUS User Role

The RADIUS User Role is a collection of 1 or many RADIUS Standard or Vendor Specific Attributes. These attributes can be used to signal role based access control context back to the Aruba Controller as shown in the example screenshot.

| Home >                  | RADIL            | IS Use                  | r Role D                           | efinition                  |                    |              |      |  |
|-------------------------|------------------|-------------------------|------------------------------------|----------------------------|--------------------|--------------|------|--|
| Guest Manager »         | Use this form to | make change             | es to the RADIUS User              | Role Guest.                |                    |              | Help |  |
| Hotspot Manager a       |                  |                         |                                    |                            |                    |              |      |  |
| Reporting Manager >     | Role ID:         | 2                       |                                    |                            |                    |              |      |  |
| Administrator :         | * Role Name:     | Guest<br>Enter a name t | Suest                              |                            |                    |              |      |  |
| RADIUS Services >       |                  | Default r               | cole for guest a                   | ccounts.                   |                    |              |      |  |
| Start Here              | Description:     |                         |                                    |                            |                    |              |      |  |
| Server Control          | RADIUS At        | Enter commen            | ts or descriptive text abo         | ut the role.               |                    |              |      |  |
| Server<br>Configuration |                  | 1 Quick                 | Help                               | - B                        | Add Attribute      |              |      |  |
| Authentication          |                  |                         | RA                                 | DIUS Attribute Edito       | or                 |              |      |  |
| Database List           | Attributes:      | Vendor:                 | Aruba<br>Select a vendor           | \$                         | 00                 |              |      |  |
| Dictionary              |                  |                         |                                    | Aruba-User-Role            | \$                 |              |      |  |
| NAS List                |                  | Attribute:              | Select a vendor-specific           | c attribute.               |                    |              |      |  |
| User Roles              |                  | Value:                  | guest<br>Enter a value for this at | tribute                    | 4                  |              |      |  |
| Web Logins              |                  | 0                       |                                    |                            |                    |              |      |  |
| SMS Services a          |                  | Condition:              | Select when this attribu           | te should be returned in a | a RADIUS Access-Ac | cept packet. |      |  |
| Support Services »      |                  |                         |                                    | Mdd Attribute              |                    |              |      |  |
| Logouts                 |                  |                         | Attribute                          |                            | Value              | Condition    |      |  |
|                         |                  | Seply-                  | Message                            | Guest                      |                    | Always       |      |  |

This RADIUS Role is presented in the Create User screens of Amigopod's Guest Manager or can be hard coded as a hidden field in Self Registration pages to ensure each user's session gets managed appropriately on the Aruba Controller.

#### 12. Test Login and verify successful RADIUS transaction

Now that everything is setup on both the Amigopod and the Aruba Controller, attempt to connect a test wireless/wired client to the network and their session should be successfully redirected to the Amigopod Web Login page.

Use the Amigopod Guest Manager to create a test account and then attempt to login via the redirected Web Login page. If you have been able to successfully authenticate you will see a *Login OK* message in the RADIUS Services  $\rightarrow$  Server Control page where a tail of the RADIUS log is always displayed.

If you are experiencing any issues with the authentication process, the RADIUS debugger can also be enabled from this page for more detailed analysis.

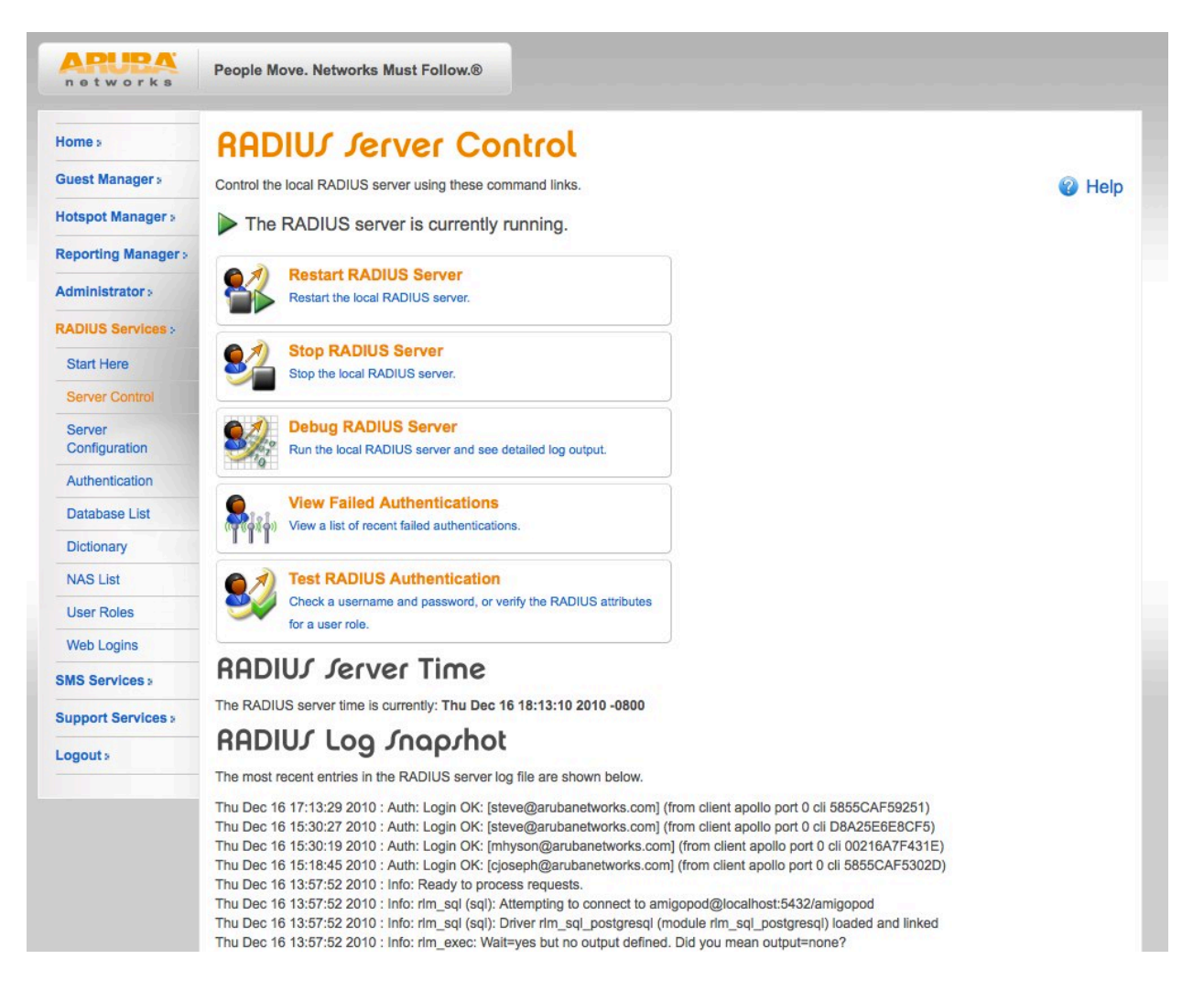

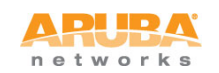

# 13. Check RADIUS Accounting is working as expected

If the RADIUS Accounting traffic is not being received by Amigopod, you will not find a corresponding entry in the Guest Manager  $\rightarrow$  Active Sessions screen shown below.

Given the Interim Accounting support in ArubaOS 6.1 this screen will display live traffic statistics based on these updates.

Assuming you have configured RFC 3576 on your Aruba Controller as well, you can click on any given Active Session and select the Disconnect button to terminate their session on the Aruba Controller. This will return the user to the login or initial role that corresponds to the configured AAA Profile.

| Harman -        | Oath                                                                     | 10 10    |                                                                 |             |        |                  |                 |                    |                      |     |
|-----------------|--------------------------------------------------------------------------|----------|-----------------------------------------------------------------|-------------|--------|------------------|-----------------|--------------------|----------------------|-----|
| Homes           | HCU                                                                      | ve je    | <b>MOUX</b>                                                     |             |        |                  |                 |                    |                      |     |
| Guest Manager a | Use this list view to view and manage the active sessions on the server. |          |                                                                 |             |        |                  |                 |                    |                      | Hel |
| Start Here      | Quick Help Filter:                                                       |          | Mana                                                            | ge Multiple |        | Filter           |                 | More Options       |                      |     |
| Create Account  |                                                                          |          | 1                                                               |             |        | U                | Han th          |                    |                      | -   |
| Create Multiple |                                                                          |          | Search all fields that have been configured for 'quick search'. |             |        |                  |                 |                    |                      |     |
| List Accounts   |                                                                          | Showing: | Active sessions only.                                           |             |        |                  |                 |                    |                      |     |
| Edit Accounts   |                                                                          | Username | IP Address                                                      | Role        | NAS    | - Session Start  | Session<br>Time | Session<br>Traffic | Termination<br>Cause |     |
| Active Sessions | ((@)) aruba-guest                                                        |          | 10.69.18.146                                                    |             | apollo | 2010-12-15 19:22 |                 | 0.0 MB             |                      |     |
| Import Accounts | C Refresh                                                                |          |                                                                 |             | 4      |                  |                 | Showing 1 - 1 of 1 |                      |     |
|                 | C non                                                                    | i com    |                                                                 |             |        |                  |                 | 20 rows per page 🛟 |                      |     |

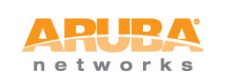

# 14. Troubleshooting Tips

Test device is not being redirected to the Amigopod Captive Portal:

- Check DNS resolution as client will not be redirected if it can't resolve initially requested webpage.
- Check the captiveportal policy and ensure traffic is permitted to the Amigopod IP Address for the redirect via HTTP or HTTPS.
- Does the amigopod have a route back to the test client's address space look at use of NAT, default gateway of Amigopod etc.

Login process stalls and never receive RADIUS request from Aruba Controller in logs:

- Check the Web Login page and ensure correct IP address for controller is configured
- Check the captiveportal policy and ensure traffic is permitted to configured IP address of the controller in the step above

Receiving error message in RADIUS Logs about unknown client:

- Check the RADIUS NAS List and make sure there is an entry present that matches the IP address listed in the error message. Aruba Controller maybe using loopback instead of interface address as source for RADIUS traffic.
- Make sure you restarted the RADIUS Server after you added the new RADIUS NAS entry for the Aruba controller.
- Run test RADIUS authentication from the Aruba Controller to ensure basic connectivity using UDP 1812 / 1813.

Receiving error message in RADIUS Logs about login incorrect

- Check the username and password has been entered correctly reset password if required.
- Check that the shared secrets are the same on both Amigopod and ArubaOS reset on both ends to be sure.
- Run RADIUS debugger on Amigopod for deeper analysis of the transaction.

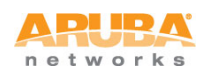

#### **Aruba Networks**

1344 Crossman Ave. Sunnyvale, CA 94089-1113 Phone: +1-408-227-4500 Fax: +1-408-227-4550 Get Directions »

#### **General Inquiries:**

info@arubanetworks.com

© 2010 Aruba Networks, Inc. AirWave<sup>®</sup>, Aruba Networks<sup>®</sup>, Aruba Mobility Management System<sup>®</sup>, Bluescanner, For Wireless That Works<sup>®</sup>, Mobile Edge Architecture<sup>®</sup>, People Move. Networks Must Follow<sup>®</sup>, RFprotect<sup>®</sup>, The All Wireless Workplace Is Now Open For Business, Green Island, and The Mobile Edge Company<sup>®</sup> are trademarks of Aruba Networks, Inc. All rights reserved. Aruba Networks reserves the right to change, modify, transfer, or otherwise revise this publication and the product specifications without notice. While Aruba uses commercially reasonable efforts to ensure the accuracy of the specifications contained in this document, Aruba will assume no responsibility for any errors or omissions. Note: All scaling metrics outlined in this document are maximum supported values. The scale may vary depending upon the deployment scenario and features enabled.

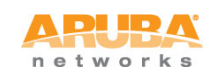